# Inloggen via ISE 3.1 GUI Admin met SAMLintegratie met Duo SSO en Windows AD configureren

# Inhoud

Inleiding Voorwaarden Vereisten Gebruikte componenten Achtergrondinformatie Identity Provider (IDP) Serviceprovider (SP) SAML SAML Assertion Flow Diagram op hoog niveau Integratie van SAML SSO met Duo SSO configureren Stap 1. SAML IDp configureren op ISE Duo SSO configureren als externe SAML Identity Source Het XML-bestand met SAML-metagegevens importeren vanuit het Duo Admin-portal ISE-verificatiemethode configureren Een beheergroep maken Een RBAC-beleid voor de Admin-groep maken Lidmaatschap Groepen toevoegen SP-informatie exporteren Stap 2. Duo SSO configureren voor ISE Stap 3. Integratie van Cisco ISE met Duo SSO als generieke servicesmodule Verifiëren De integratie met Duo SSO testen Problemen oplossen

# Inleiding

Dit document beschrijft hoe u de integratie van Cisco ISE 3.1 SAML SSO kunt configureren met een externe identiteitsprovider zoals Cisco Duo SSO.

# Voorwaarden

### Vereisten

Cisco raadt kennis van de volgende onderwerpen aan:

- Cisco Identity Services Engine (ISE) 3.1
- Basiskennis over implementaties van Security Assertion Markup Language (SAML) Single Sign-On (SSO) (SAML 1.1)
- Kennis van Cisco DUO SSO
- Kennis van Windows Active Directory

### Gebruikte componenten

De informatie in dit document is gebaseerd op de volgende software- en hardware-versies:

- Cisco ISE-lijnkaart 3.1
- Cisco Duo SSO
- Windows Active Directory

De informatie in dit document is gebaseerd op de apparaten in een specifieke laboratoriumomgeving. Alle apparaten die in dit document worden beschreven, hadden een opgeschoonde (standaard)configuratie. Als uw netwerk live is, moet u zorgen dat u de potentiële impact van elke opdracht begrijpt.

# Achtergrondinformatie

### Identity Provider (IDP)

Het is in dit geval de Duo SSO die een gebruikersidentiteit en toegangsrechten voor een gevraagde bron (de 'Serviceprovider') verifieert en bevestigt.

Duo SSO fungeert als een IdP, waarbij uw gebruikers worden geauthenticeerd met behulp van bestaande Active Directory (AD) op locatie met SAML 1.1 of een SAML 2.0 IDP (bijvoorbeeld Microsoft Azure) en wordt gevraagd om twee-factor-verificatie voordat toegang tot uw serviceprovider-toepassing wordt toegestaan.

Bij het configureren van een applicatie die beveiligd moet worden met Duo SSO moet u attributen van Duo SSO naar de applicatie sturen. Active Directory werkt zonder extra setup, maar als u een SAML(2.0) IDP als uw verificatiebron gebruikt, controleert u of u het hebt geconfigureerd om de juiste SAML-kenmerken te verzenden.

### Serviceprovider (SP)

De gehoste bron of service waartoe de gebruiker toegang wil krijgen; Cisco ISE-toepassingsserver in dit geval.

### SAML

SAML is een open standaard die IdP toestaat om de autorisatiegegevens door te geven aan SP.

SAML-transacties maken gebruik van Extensible Markup Language (XML) voor gestandaardiseerde communicatie tussen de identiteitsprovider en serviceproviders. SAML is de

schakel tussen de authenticatie van de identiteit van de gebruiker en de autorisatie om een dienst te gebruiken.

### SAML Assertion

Een SAML Assertion is het XML-document dat de IDp naar de serviceprovider stuurt die de gebruikersautorisatie bevat. Er zijn drie verschillende typen SAML Assertions - authenticatie, attribuut en autorisatiebesluit.

- Verificatiebeweringen bewijzen de identificatie van de gebruiker en geven de tijd aan dat de gebruiker inlogde en welke verificatiemethode zij hebben gebruikt (bijvoorbeeld Kerberos, two-factor, enzovoort).
- De attributie bewering geeft de SAML attributen, specifieke stukken gegevens die informatie geven over de gebruiker, door aan de SP.
- Een autorisatiebesluit bewering verklaart dat de gebruiker geautoriseerd is om de service te gebruiken of dat de IDp hun verzoek heeft afgewezen vanwege een wachtwoordfout of gebrek aan rechten op de service.

# Flow Diagram op hoog niveau

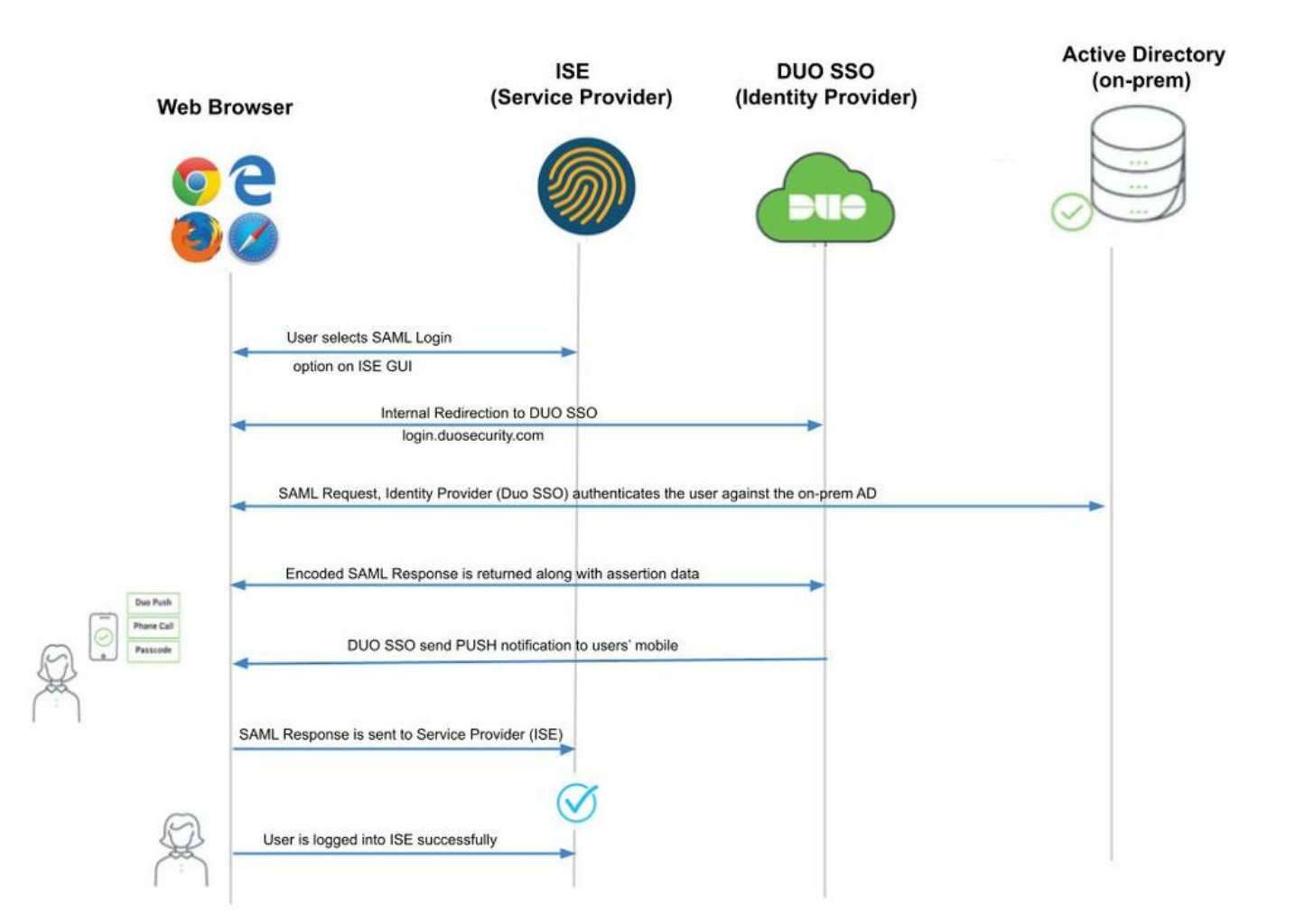

Stroom:

- 1. De gebruiker meldt zich aan bij ISE met de optie Login via SAML.
- 2. ISE (SAML SP) stuurt de browser van de gebruiker naar Duo SSO met een SAMLverzoekbericht.

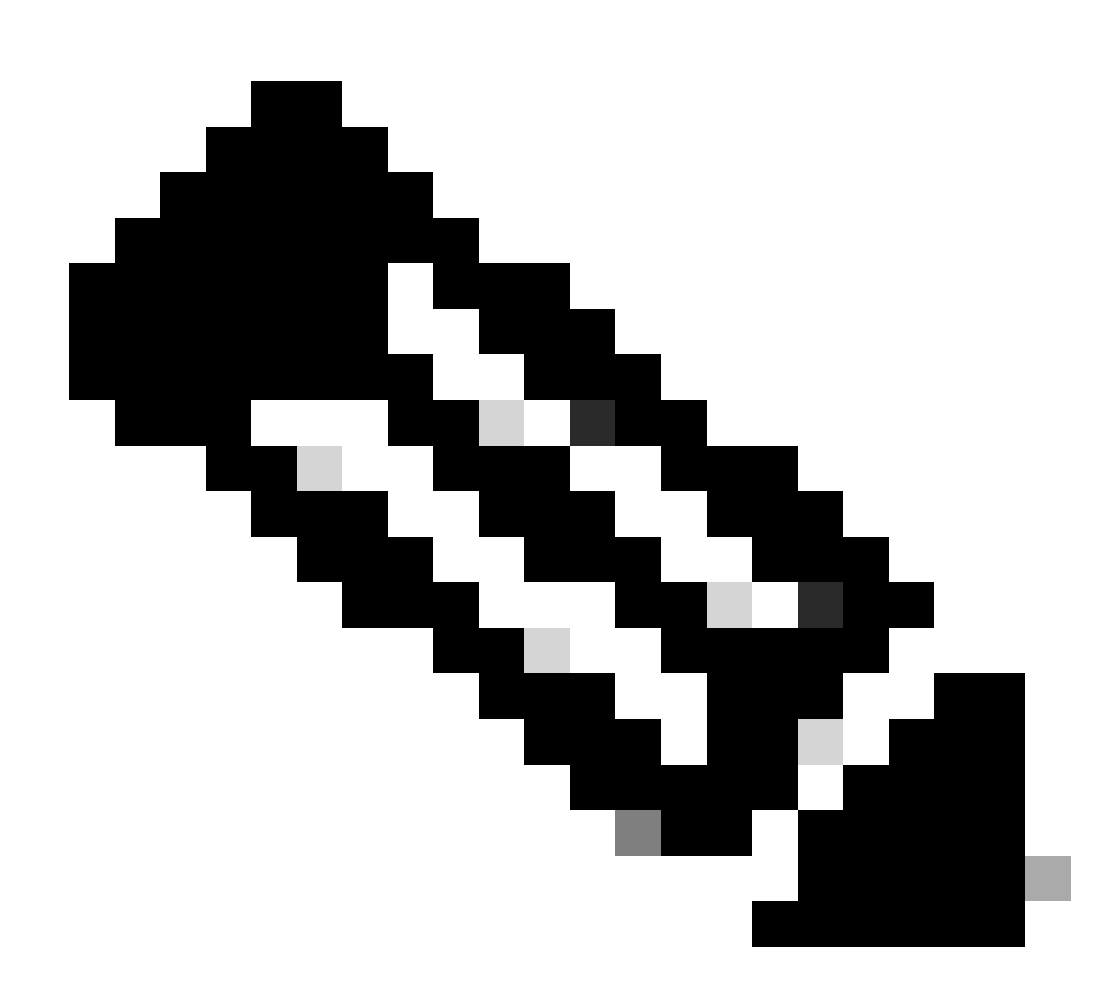

Opmerking: in een gedistribueerde omgeving kunt u een Ongeldige certificaatfout en stap 3 krijgen. kan nu werken. Vandaar, voor een verdeelde omgeving, verschilt Stap 2. enigszins op deze manier:

Probleem: ISE gaat tijdelijk naar de portal van een van de PSN-knooppunten (op poort 8443).

Oplossing: om ervoor te zorgen dat ISE hetzelfde certificaat presenteert als het GUIcertificaat van de beheerder, moet u ervoor zorgen dat het systeemcertificaat dat u vertrouwt ook geldig is voor het gebruik van de portal op alle PSN-knooppunten.

- 3. Gebruiker logt in met primaire AD-referenties.
- 4. Duo SSO stuurt dit door naar AD, dat een antwoord teruggeeft aan Duo SSO.
- 5. Duo SSO vereist dat de gebruiker een dubbele authenticatie uitvoert door een PUSH op de mobiele telefoon te verzenden.

- 6. De gebruiker voltooit de Duo two-factor verificatie.
- 7. Duo SSO stuurt de browser van de gebruiker naar de SAML SP met een antwoordbericht.
- 8. De gebruiker kan nu inloggen op ISE.

# Integratie van SAML SSO met Duo SSO configureren

### Stap 1. SAML IDp configureren op ISE

#### Duo SSO configureren als externe SAML Identity Source

Ga op ISE naar Administration > Identity Management > External Identity Sources > SAML Id Providers en klik op de knop Toevoegen.

Voer de naam van de IDp in en klik op Indienen om deze op te slaan. De IDp-naam is alleen significant voor ISE zoals in de afbeelding:

| ≡ Cisco ISE                                                                                                    |                                                                                                 | Administration - Identity Ma | nagement |            |                   |
|----------------------------------------------------------------------------------------------------|-------------------------------------------------------------------------------------------------|------------------------------|----------|------------|-------------------|
| Identities Groups External Identity                                                                                                    | Sources Identity Source Sequences                                                               | Settings                     |          |            |                   |
| External Identity Sources       Image: State of the state of the state o | Identity Provider List > Duo_SSO<br>SAML Identity Provider<br>General Identity Provider Config. | Service Provider Info.       | Groups   | Attributes | Advanced Settings |
| <ul> <li>C Active Directory</li> <li>XTL-JP</li> <li>LDAP</li> <li>ODBC</li> </ul>                                                                                                    | * Id Provider Name<br>Description<br>                                                           |                              |          |            |                   |
| <ul> <li>RADIUS Token</li> <li>RSA SecuriD</li> <li>SAML Id Providers</li> <li>Social Login</li> </ul>                                                                                                    |                                                                                                 |                              |          |            |                   |

Het XML-bestand met SAML-metagegevens importeren vanuit het Duo Admin-portal

Op ISE, navigeer naar Administration > Identity Management > External Identity Sources > SAML Id Providers. > Kies de SAML IDp die u hebt gemaakt, klik op het Identity Provider Configuration en vervolgens op de knop **Bestand kiezen**.

Kies het **SSO IDP Metadata XML** bestand geëxporteerd van Duo Admin portal en klik op **Open** om het op te slaan. (Deze stap wordt ook in het gedeelte Duo van dit document vermeld.)

De SSO URL en de ondertekeningscertificaten zijn:

| ■ Cisco ISE                      | Administration - Identity Management                                                          |
|----------------------------------|-----------------------------------------------------------------------------------------------|
| Identities Groups External Ide   | ntity Sources Identity Source Sequences Settings                                              |
| External Identity Sources        | Identity Provider List > Duo_SSO<br>SAML Identity Provider                                    |
| > 🛅 Certificate Authentication F | General Identity Provider Config. Service Provider Info. Groups Attributes Advanced Settings  |
| > 🗎 Active Directory             | Identity Provider Configuration                                                               |
| 🗖 LDAP                           | Import Identity Provider Config File Choose File                                              |
| ODBC                             | PTOVIDET ID                                                                                   |
| Token                            | Single Sign On URL https://sso-19aa14ff.sso.duosecurity.com/saml2/sp/DIZA6IV4RE8UN8X5ADU6/sso |
| C RSA SecurID                    | Signing Certificates                                                                          |
| SAML Id Providers                | Subject Alissuer Valid From Valid To (Expira Serial Number                                    |
| 🔶 Azure                          | CNI/DIZA6M/ADERI N8Y5ADI K. OLDUN Security. CNI/DIZA6M/ADERI                                  |
| 🔁 Duo_SSO                        |                                                                                               |
| 🛅 Social Login                   |                                                                                               |

#### ISE-verificatiemethode configureren

Navigeer naar Administration > System > Admin Access > Authentication > Authentication Method en kies de wachtwoordgebaseerde keuzerondje. Kies de gewenste IDp-naam die eerder is gemaakt in de vervolgkeuzelijst Identity Source zoals in de afbeelding:

|                | E Cisco ISE Administration - System |                                             |                 |              |                   |                  |              |          |
|----------------|-------------------------------------|---------------------------------------------|-----------------|--------------|-------------------|------------------|--------------|----------|
| Deployment     | Licensing                           | Certificates Logging                        | Maintenance     | Upgrade      | Health Checks     | Backup & Restore | Admin Access | Settings |
| Authentication |                                     | Authentication Method                       | Password Policy | Account Disa | ble Policy Lock/S | Suspend Settings |              |          |
| Authorization  | >                                   | Authentication Type                         | 0               |              |                   |                  |              |          |
| Administrators | >                                   |                                             |                 |              |                   |                  |              |          |
| Settings       | >                                   | Password Based     Client Certificate Based |                 |              |                   |                  |              |          |
|                |                                     | * Identity Source<br>SAML:Duo_SSO           | ~               |              |                   |                  |              |          |

#### Een beheergroep maken

Navigeer naar Administration > System > Admin Access > Authentication > Administrators > Admin Group en klik op **Super Admin** en vervolgens op de knop **Dupliceren**. Voer de **naam** van de **beheergroep in** en klik op de knop **Verzenden**.

Dit geeft Super Admin-rechten aan de Admin-groep.

#### ≡ Cisco ISE

Administration · System

| Deployment     | Licensing | Certificates | Logging           | Maintenance     | Upgrade     | Health Checks | Backup & Restore                 | Admin Access             | Settings         |  |
|----------------|-----------|--------------|-------------------|-----------------|-------------|---------------|----------------------------------|--------------------------|------------------|--|
| Authentication |           | Admir        | n Groups          | 6               |             |               |                                  |                          |                  |  |
| Authorization  | >         |              |                   |                 |             |               |                                  |                          |                  |  |
| Administrators | ~         | C Edit -     | 🕂 Add 🚺 Dup       | licate 📋 Delete | 🗍 Reset All | Ext. groups   |                                  |                          |                  |  |
| Admin Users    |           |              | lame              |                 | External    | Groups Mapped | Description                      |                          |                  |  |
|                |           |              | B ERS Operator    |                 | 0           |               | Read-only access permission to t | he External RESTful Se   | rvices (ERS) A   |  |
| Settings       | >         |              | B Elevated System | Admin           | 0           |               | Access permission for Operations | tab. Includes System a   | and data acces   |  |
|                |           |              | B Helpdesk Admin  |                 | 0           |               | Access permission for Operations | tab.                     |                  |  |
|                |           |              | 8 ISE Admin Group |                 | 0           |               | Access permission for Operations | , Policy and Administra  | tion tabs. Inclu |  |
|                |           |              | 8 Identity Admin  |                 | 0           |               | Access permission for Operations | tab. Includes identity I | Management an    |  |
|                |           |              | 🔒 MnT Admin       |                 | 0           |               | Access permission for Operations | tab.                     |                  |  |

#### Een RBAC-beleid voor de Admin-groep maken

Navigeer naar Administration > System > Admin Access > Authorization > RBAC Policy en kies de **acties** die overeenkomen met **het beleid van Super Admin**. Klik op de knop .Duplicate > Add the Name field > Save

#### De toegangsrechten zijn hetzelfde als het Super Admin-beleid.

| ≡ Cisco I      | SE        |                                                                                                    | Adı                                                                                                    | ministration • System                                                                                                    | 🔺 License Warning Q 💿 53 🕀                                                                                                    |
|----------------|-----------|----------------------------------------------------------------------------------------------------|----------------------------------------------------------------------------------------------------|----------------------------------------------------------------------------------------------------|----------------------------------------------------------------------------------------------------|
| Deployment     | Licensing | Certificates Logging Main                                                                                                    | tenance Upgrade Hea                                                                                                    | Ith Checks Backup & Restore Admin Access S                                                                                                    | ettings                                                                                                    |
| Authentication |           | Create Role Based Access Control policies by<br>policy. You can copy the default policies show<br>the aggregate of all permissions from each ag | configuring rules based on Admin groups, ki<br>m below, then modify them as needed. Note<br>plicable policy. Permit overrides Deny. (The | Aenu Access permissions (menu items); Data Access permissions (identity group data<br>that system-created and default policies cannot be updated, and default policies can<br>policies are displayed in alphabetical order of the policy name). | elements) and other conditions. Note that multiple Menu/Data Access permissions are not allowed on a single<br>not be deleted For decision making, all applicable policies will be evaluated. The subject's permissions will be |
| Authorization  | ~         | V DDAC Dolicios                                                                                                    |                                                                                                    |                                                                                                    |                                                                                                    |
| Permissions    | >         | Rule Name                                                                                                    | Admin Groups                                                                                                    | Permissions                                                                                                    |                                                                                                    |
| RBAC Policy    |           | Customization Admin Policy                                                                                                    | If Customization Admin                                                                                                    | + then Customization Admin Menu + Actions ~                                                                                                    |                                                                                                    |
| Administrators | >         | 🕑 🗸 Elevated System Admin Poli                                                                                                    | If Elevated System Admin                                                                                                    | + then System Admin Menu Access + Actions $\sim$                                                                                                    |                                                                                                    |
| Settings       | >         | ERS Admin Policy                                                                                                    | If ERS Admin                                                                                                    | + then Super Admin Data Access + Actions ~                                                                                                    |                                                                                                    |
|                |           | ERS Operator Policy                                                                                                    | If ERS Operator                                                                                                    | + then Super Admin Data Access + Actions ~                                                                                                    |                                                                                                    |
|                |           | ERS Trustsec Policy                                                                                                    | If ERS Trustsec                                                                                                    | + then Super Admin Data Access + Actions ~                                                                                                    |                                                                                                    |
|                |           | 🥑 🗸 Helpdesk Admin Policy                                                                                                    | If Helpdesk Admin                                                                                                    | + then Helpdesk Admin Menu Access + Actions ~                                                                                                    |                                                                                                    |
|                |           | Identity Admin Policy                                                                                                    | If Identity Admin                                                                                                    | + then Identity Admin Menu Access + Actions ~                                                                                                    |                                                                                                    |
|                |           | 🗹 🗸 ISE Admin Group                                                                                                    | If ISE Admin Group                                                                                                    | + then Super Admin Menu Access × Actions ~                                                                                                    |                                                                                                    |
|                |           | MnT Admin Policy                                                                                                    | If MnT Admin                                                                                                    | + then Super Admin Menu Access ~ +                                                                                                    |                                                                                                    |
|                |           | V Network Device Policy                                                                                                    | If Network Device Admin                                                                                                    | + then                                                                                                    |                                                                                                    |
|                |           | Policy Admin Policy                                                                                                    | If Policy Admin                                                                                                    | + then Super Admin Data Access                                                                                                    |                                                                                                    |
|                |           | RBAC Admin Policy                                                                                                    | If RBAC Admin                                                                                                    | + then RBAC Admin Menu Access + Actions ~                                                                                                    | -                                                                                                    |
|                |           | 🛃 \vee Read Only Admin Policy                                                                                                    | If Read Only Admin                                                                                                    | + then Super Admin Menu Access + Actions $\sim$                                                                                                    |                                                                                                    |
|                |           | SPOG Admin Policy                                                                                                    | If SPOG Admin                                                                                                    | + then Super Admin Data Access + Actions ~                                                                                                    |                                                                                                    |
|                |           | 🛃 \vee Super Admin Policy                                                                                                    | If Super Admin                                                                                                    | + then Super Admin Menu Access + Actions $\sim$                                                                                                    |                                                                                                    |

#### Lidmaatschap Groepen toevoegen

Op ISE, navigeer naar Administration > Identity Management > External Identity Sources > SAML Id Providers en kies de SAML IDp die u hebt gemaakt. Klik op **Groepen** en vervolgens op de knop Toevoegen.

Voeg de naam toe in Assertion (naam van de ISE-beheergroep) en kies vanuit dropdown de Role-Based Access Control (RBAC) Group die is gemaakt (Stap 4.) en klik op **Openen** om het op te slaan. De SSO URL en de ondertekeningscertificaten zijn automatisch ingevuld:

| Identities Groups External Iden                                                                                                    | tity Sources Identity Source Sequences Settings                                                                                    |                                     |
|----------------------------------------------------------------------------------------------------|----------------------------------------------------------------------------------------------------|-------------------------------------|
| External Identity Sources           Image: Source and Source and | Identity Provider List > Duo_SSO       SAML Identity Provider       General     Identity Provider Config.   Service Provider Info. | Groups Attributes Advanced Settings |
| <ul> <li>Cative Directory</li> <li>XTL-JP</li> <li>LDAP</li> </ul>                                                                                                    | Groups Group Membership Attribute groups                                                                                           | 0                                   |
| C ODBC                                                                                                    | 🕂 Add 🖉 Edit 📋 Delete                                                                                                    |                                     |
| RSA SecurID                                                                                                    | Name in Assertion                                                                                                    | ∧ Name in ISE                       |
| SAML Id Providers                                                                                                    | ISE Admin Group                                                                                                    | ISE Admin Group                     |
| 🔁 Azure                                                                                                    |                                                                                                    |                                     |
| 🔁 Duo_SSO                                                                                                    |                                                                                                    |                                     |
| Social Login                                                                                                    |                                                                                                    |                                     |

#### SP-informatie exporteren

Navigeer naar Administration > Identity Management > External Identity Sources > SAML Id Providers > (Your SAML Provider) .

Switch het tabblad naar SP Info. en klik op de knop Exporteren zoals in de afbeelding:

| ■ Cisco ISE                                                 | Administration · Identity Management                                               |             |
|-------------------------------------------------------------|------------------------------------------------------------------------------------|-------------|
| Identities Groups External Ide                              | entity Sources Identity Source Sequences Settings                                  |             |
| External Identity Sources                                   | Identity Provider List > Duo_SSO<br>SAML Identity Provider                         |             |
| > 🛅 Certificate Authentication F                            | General Identity Provider Config. Service Provider Info. Groups Attributes Advance | ed Settings |
| <ul> <li>C Active Directory</li> <li>XTL-JP</li> </ul>      | Service Provider Information ()                                                    |             |
| LDAP                                                        | Load balancer ()                                                                   |             |
| <ul> <li>ODBC</li> <li>RADIUS Token</li> </ul>              | Export Service Provider Info                                                       |             |
| C RSA SecurID                                               | Includes the following portals:                                                    |             |
| <ul> <li>SAML Id Providers</li> <li>Social Login</li> </ul> | ISE Portal (default)                                                               |             |

Download het .xml bestand en sla het op. Noteer de URL van deAssertionConsumerService locatie en de waarde van **entityID** zoals deze gegevens in het Duo SSO-portal worden gevraagd.

<?xml version="1.0" encoding="UTF-8"?><md:EntityDescriptor xmlns:md="urn:oasis:names:tc:SAML:2.0:metada

Hier zijn de details/attributen van belang verzameld uit het meta-bestand dat moet worden geconfigureerd in de Duo Generic SAML Integration

 $AssertionConsumerService \ Location = \underline{https://10.x.x.x8443/portal/SSOLoginResponse.action} \ waar \ 10.x.x.x \ de \ ISE \ IP \ gevonden \ op \ het \ XML-barrow \ SSOLoginResponse.action \ waar \ 10.x.x.x \ de \ ISE \ IP \ gevonden \ op \ het \ XML-barrow \ SSOLoginResponse.action \ waar \ 10.x.x.x \ de \ ISE \ IP \ gevonden \ op \ het \ XML-barrow \ SSOLoginResponse.action \ waar \ 10.x.x.x \ de \ ISE \ IP \ gevonden \ op \ het \ XML-barrow \ SSOLoginResponse.action \ waar \ 10.x.x.x \ de \ ISE \ IP \ gevonden \ op \ het \ ML-barrow \ SSOLoginResponse.action \ ML-barrow \ SSOLoginResponse.action \ ML-barrow \ SSOLoginResponse.action \ ML-barrow \ SSOLoginResponse.action \ ML-barrow \ SSOLoginResponse.action \ SSOLoginResponse.action \ ML-barrow \ SSOLoginResponse.action \ ML-barrow \ SSOLoginResponse.action \ ML-barrow \ SSOLoginResponse.action \ ML-barrow \ SSOLoginResponse.action \ ML-barrow \ SSOLoginResponse.action \ ML-barrow \ SSOLoginResponse.action \ ML-barrow \ SSOLoginResponse.action \ ML-barrow \ SSOLoginResponse.action \ ML-barrow \ SSOLoginResponse.action \ ML-barrow \ ML-barrow \ SSOLoginResponse.action \ ML-barrow \ SSOLoginResponse.action \ ML-barrow \ ML-barrow \ ML$ bestand (Location).

AssertionConsumerService Location = <u>https://isenodename.com:8443/portal/SSOLoginResponse.action</u> waar isenodename de daadwerkelijke naam van ISE FQDN gevonden op het XML-bestand (Location) is.

Stap 2. Duo SSO configureren voor ISE

Controleer deze KB om Duo SSO met AD als verificatiebron te configureren.

#### **Configured Authentication Sources**

| + Add source     |                  |         |                        |
|------------------|------------------|---------|------------------------|
| Name             | Туре             | Status  | Authentication Proxies |
| Active Directory | Active Directory | Enabled | Authentication Proxy   |

Controleer deze KB om de SSO in te schakelen met uw eigen domein.

| Sing | gle Sign-On                                                                                                    |
|------|----------------------------------------------------------------------------------------------------|
| 0    | Custom Subdomain Your users will see the custom subdomain when they authenticate to a Single Sign-On protected application. A familiar URL will help your users know that the site belongs to your organization. The subdomain will be home to Duo Central, if you choose to enable it. Duo Central allows your users to access your organization's sites and applications in one central place. Create a custom subdomain |

### **Customize your SSO subdomain**

Tailor the single sign-on experience to match your company's brand and help your users recognize phishing attempts. Your users will see this custom subdomain during authentication.

| Custom subdomain | zerotrustlabs                                                                                                    | .login.duosecurity.com           |
|------------------|----------------------------------------------------------------------------------------------------|----------------------------------|
|                  | Subdomain must contain only letters, numbers, or hyphens (-). Subdomai<br>hyphen (-) and must be less than 63 characters in length. | ,<br>may not begin or end with a |
|                  | Save and continue Complete later                                                                                                    |                                  |

Stap 3. Integratie van Cisco ISE met Duo SSO als generieke servicesmodule

Controleer Stap 1 en Stap 2 van deze KB om Cisco ISE te integreren met Duo SSO als Generic SP.

Cisco ISE-SP-gegevens configureren in het Duo Admin Panel voor Generic SP:

| Naam                                         | Beschrijving                                         |
|----------------------------------------------|------------------------------------------------------|
| Entiteits-ID                                 | http://CiscoISE/7fdfc239-631e-439c-a3ab-f5e56429779d |
| URL voor Assertion Consumer<br>Service (ACS) | https://10.x.x.x:8443/portal/SSOLoginResponse.action |

### Service Provider

| Entity ID *                               | http://CiscoISE/7fdfc239-631e-439c-a3ab-f5e56429779d    |
|-------------------------------------------|---------------------------------------------------------|
|                                           | The unique identifier of the service provider.          |
|                                           |                                                         |
| Assertion Consumer Service<br>(ACS) URL * | https://10.52.14.44:8443/portal/SSOLoginResponse.action |

SAML Response configureren voor Cisco ISE:

| Naam            | Beschrijving                                                          |  |  |
|-----------------|-----------------------------------------------------------------------|--|--|
| NaamID-indeling | draai:oase:namen:tc:SAML:1.1:benoemde-indeling:niet<br>gespecificeerd |  |  |
| Kenmerk naamID  | Username                                                              |  |  |

#### SAML Response

| NameID format *    | urn:oasis:names:tc:SAML:1.1:nameid-format:unspecified                                                                                                    |
|--------------------|----------------------------------------------------------------------------------------------------|
|                    | The format that specifies how the NameID is sent to the service provider.                                                                                                    |
|                    |                                                                                                    |
| NameID attribute * | × <username></username>                                                                                                    |
|                    | NameID is a SAML attribute that identifies the user. Enter in an IdP attribute or select one of Duo's preconfigured attributes that automatically chooses the NameID attribute based on the IdP. There are five preconfigured attributes: <email address="">, <username>, <first name="">, <last name=""> and <display name="">.</display></last></first></username></email> |

Maak een groep met de naam Cisco Admin Group in het Duo Admin Panel en voeg de ISE-gebruikers aan deze groep toe of maak een groep in Windows AD en synchroniseer hetzelfde aan het Duo Admin-paneel met behulp van de functie directory Sync.

| <b>Due</b>     | Q. Search for users, groups, applicat | ions, or devices |       | 🚓 Yasir Irfan US | DC   ID: 0430-5768-95 ~ | Yasir Irfan 🗸 |
|----------------|---------------------------------------|------------------|-------|------------------|-------------------------|---------------|
| Dashboard      | Dashboard > Groups                    |                  |       |                  |                         |               |
| Device Insight | Groups                                |                  |       |                  |                         | Add Group     |
| Policies       | Gloups                                |                  |       |                  |                         |               |
| Applications   |                                       |                  |       | Event            | O Search                |               |
| Single Sign-On |                                       |                  |       | Export V         | Coearch                 |               |
| Users          | Name 🔺                                | Status           | Users |                  | Description             |               |
| Groups         |                                       |                  |       |                  |                         |               |
| Add Group      | ISE Admin Group                       | Active           | 3     |                  |                         |               |

Role-kenmerken configureren voor Cisco ISE:

| Naam         | Beschrijving    |
|--------------|-----------------|
| Naam kenmerk | groepen         |
| SP-rol       | ISE-beheergroep |
| Duo-groepen  | ISE-beheergroep |

Role attributes

Map Duo groups to different roles in this service provider. A Duo group can be mapped to multiple roles and each role can have multiple groups mapped to it. Optional. Learn more about Duo groups.

Æ

|                                    |                           | ] |  |
|------------------------------------|---------------------------|---|--|
| he name of the attribute which wil | I carry the mapped roles. |   |  |

In het gedeelte Settings typt u een geschikte naam op het tabblad Name voor deze integratie.

### Settings

 Type
 Generic Service Provider - Single Sign-On

 Name
 PWLTEST Cisco ISE - Single Sign-On

 Duo Push users will see this when approving transactions.

Klik op de knop **Opslaan** om de configuratie op te slaan en raadpleeg deze <u>KB</u> voor meer informatie.

Klik op Download XML om de SAML Metadata te downloaden.

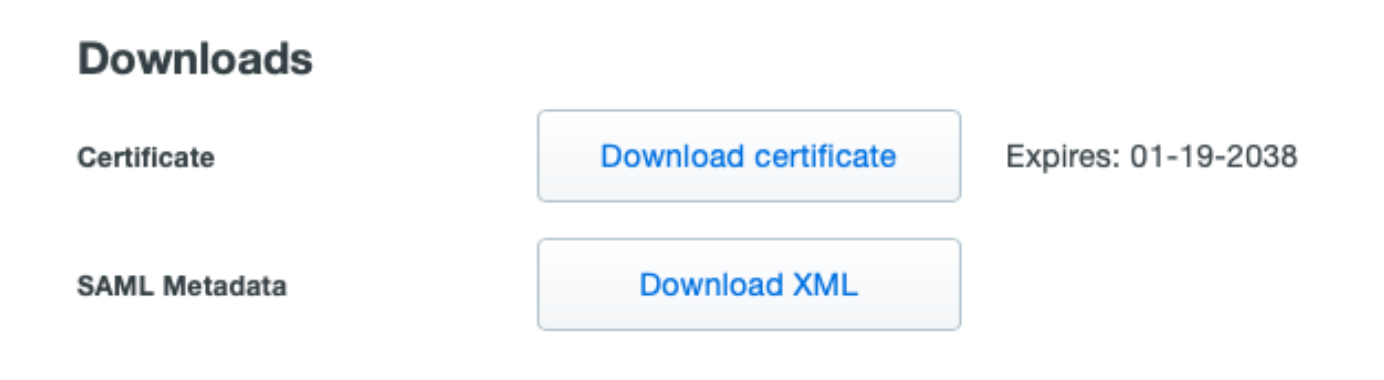

Upload SAML MetaData download van Duo Admin Panel naar Cisco ISE door naar Administration > Identity Management > External Identity Sources > SAML Id Providers > Duo\_SSO te navigeren.

Switch het tabblad naar Identity Provider Config. en klik op de knop Kies bestand.

Kies het XML-bestand met metagegevens dat in Stap 8 is gedownload en klik op Opslaan.

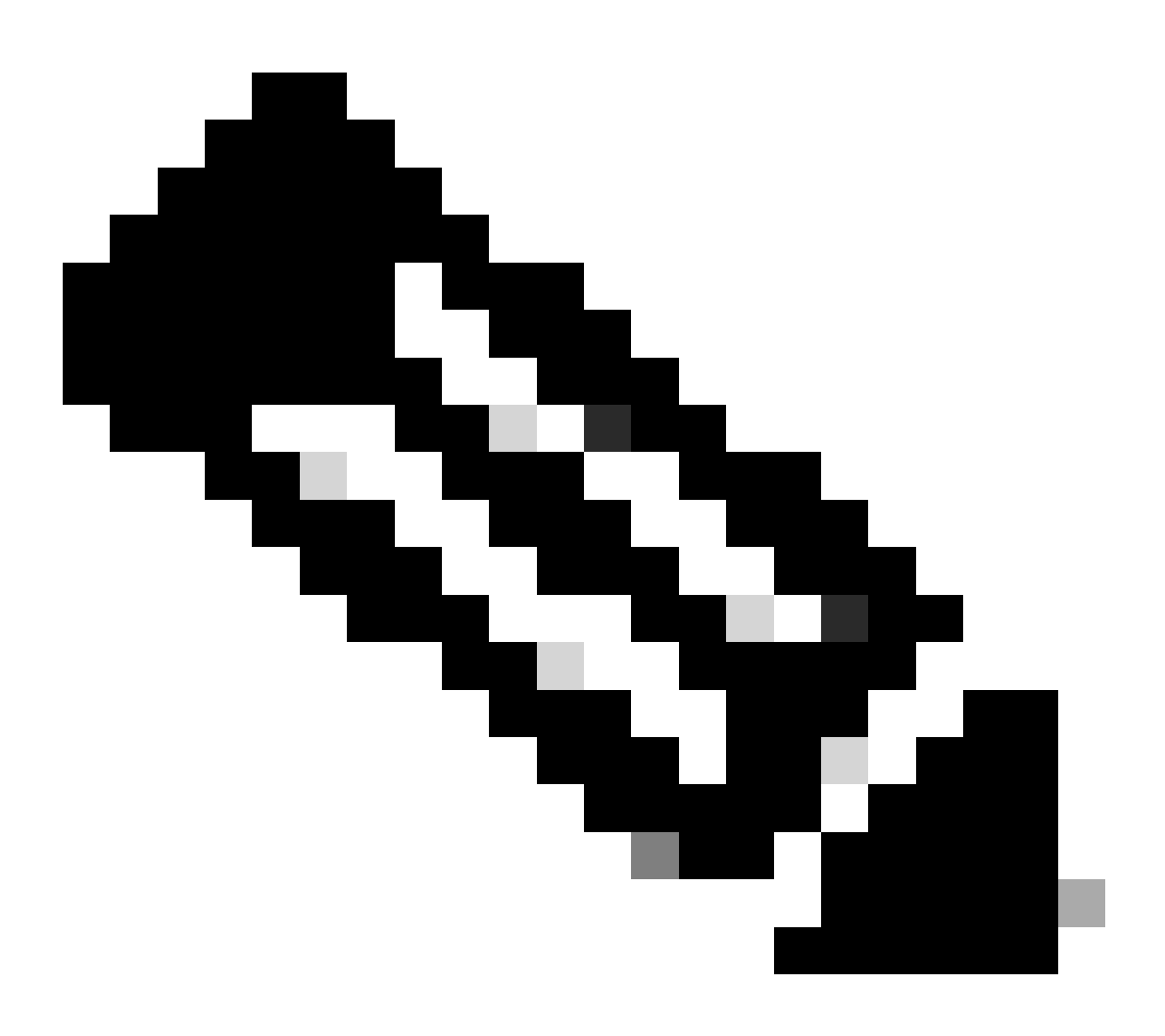

**Opmerking**: deze stap wordt hier vermeld onder het hoofdstuk Integratie van SAML SSO configureren met Duo SSO; Stap 2. Importeer het **SAML Metadata XML** bestand vanuit het Duo Admin portal.

| lo<br>S | Identity Provider List > Duo_SSO<br>SAML Identity Provider |                                                                          |                        |        |            |                   |  |
|---------|------------------------------------------------------------|--------------------------------------------------------------------------|------------------------|--------|------------|-------------------|--|
|         | General                                                    | Identity Provider Config.                                                | Service Provider Info. | Groups | Attributes | Advanced Settings |  |
|         | Identity Pro                                               | ovider Configuration<br>ovider Config File Choose file ()<br>Provider Id |                        |        |            |                   |  |

Verifiëren

#### De integratie met Duo SSO testen

1. Log in op het Cisco ISE-beheerpaneel en klik op Inloggen met SAML.

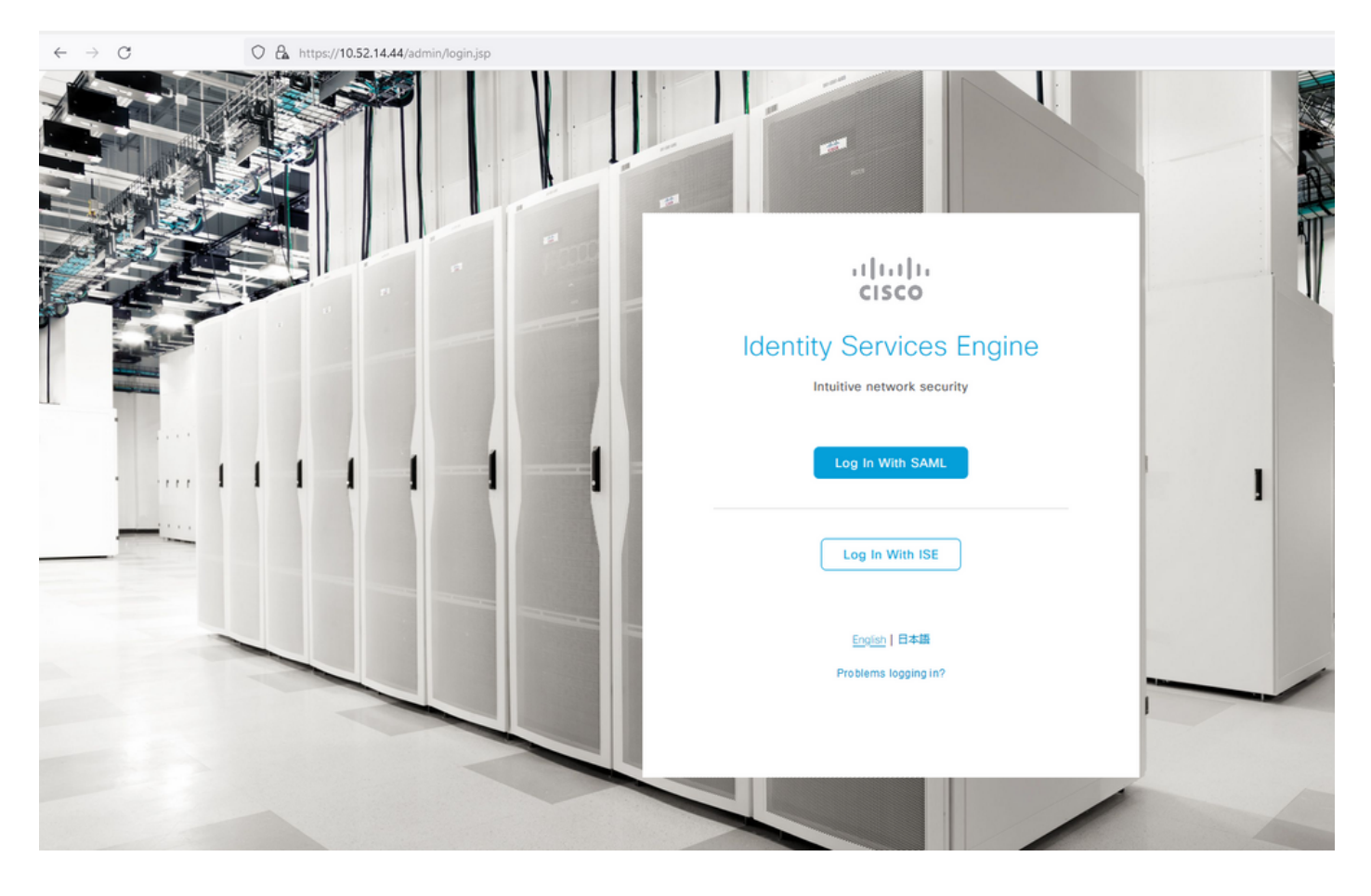

2. Ga naar de SSO-pagina, voer het e-mailadres in en klik op Volgende.

| O  https://zerotrustlabs.login.duosecurity.com/email_first?authkey=AS22IWCRH5A5 | KK87R93C&aid=2d4f501dbf0748d6bccccd53bc00d389& | req-trace-group=c15fab51b25f1501cb07b10a |
|---------------------------------------------------------------------------------|------------------------------------------------|------------------------------------------|
|                                                                                 |                                                |                                          |
|                                                                                 |                                                |                                          |
|                                                                                 |                                                |                                          |
|                                                                                 |                                                |                                          |
|                                                                                 |                                                |                                          |
|                                                                                 |                                                |                                          |
|                                                                                 |                                                |                                          |
|                                                                                 |                                                |                                          |
|                                                                                 | _                                              |                                          |
|                                                                                 | alialia<br>cisco                               |                                          |
|                                                                                 | Single Sign On                                 |                                          |
|                                                                                 | Single Sign-On                                 |                                          |
|                                                                                 | Email Address                                  |                                          |
|                                                                                 | nadia@xerotrustlabs.com                        |                                          |
|                                                                                 |                                                |                                          |
|                                                                                 | Next                                           |                                          |
|                                                                                 |                                                |                                          |
|                                                                                 |                                                |                                          |
|                                                                                 |                                                |                                          |
|                                                                                 |                                                |                                          |
|                                                                                 | Secured by Duo                                 |                                          |
|                                                                                 |                                                |                                          |

#### 3. Voer het wachtwoord in en klik op Inloggen.

| ✓ Back                  |  |
|-------------------------|--|
| Single Sign-On          |  |
| Email Address           |  |
| nadia@xerotrustlabs.com |  |
| Dassword                |  |
| •••••••                 |  |
| Log in                  |  |
|                         |  |

4. U krijgt een Duo Push-prompt op uw mobiele apparaat.

| O A https://api-19aa14ff.duosecurity.com/frame/v4/auth/prompt?sid=frameless-13                                                                                                    | 85d6f6-0a48-4e5d-80dd-f8cb219e3434  |  |
|----------------------------------------------------------------------------------------------------|-------------------------------------|--|
| A https://api-19aa14ff.duosecurity.com/frame/v4/auth/prompt?sid=frameless-13     A https://api-19aa14ff.duosecurity.com/frame/v4/auth/prompt?sid=frameless-13     A https://api-19aa14ff.duosecurity.com/frameless-13     A https://api-19aa14ff.duosecurity.com/frameless-13     A https://api-19aa14ff.duosecurity.com/frameless-13     A https://api-19aa14ff.duosecurity.com/frameless-13     A https://api-19aa14ff.duosecuri | ISSG6f6-0a48-4e5d-80dd-f8cb219e3434 |  |
|                                                                                                    | Neta Helpr                          |  |
|                                                                                                    |                                     |  |

5. Zodra u de prompt accepteert, krijgt u een venster en wordt u automatisch doorgestuurd naar de ISE-beheerpagina.

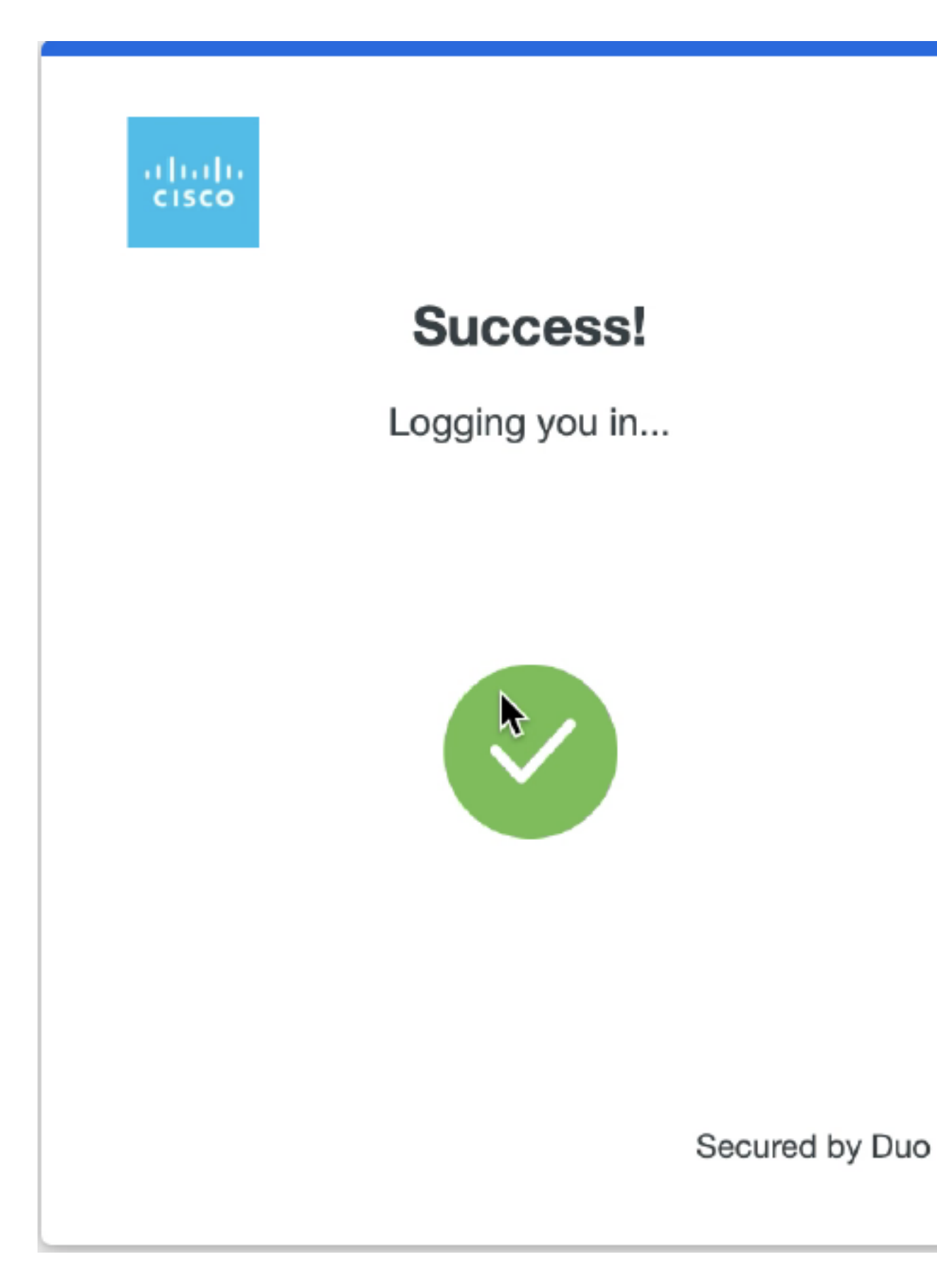

6. Toegangspagina voor ISE-beheer en GUI.

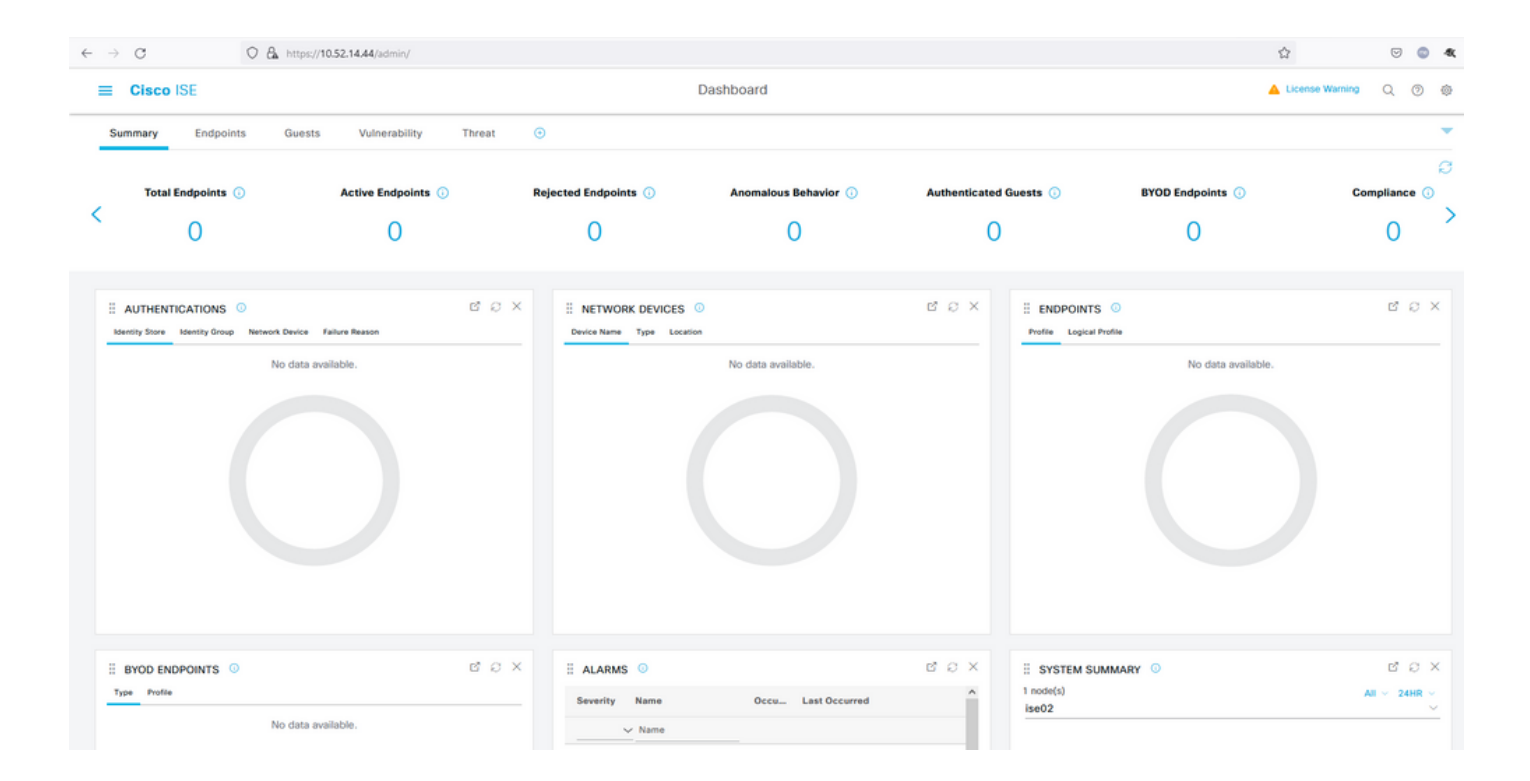

#### Problemen oplossen

• Download de SAML tracer extensie voor Mozilla FF https://addons.mozilla.org/en-US/firefox/addon/saml-tracer/.

• Blader naar het SSOLoginResponse.action pakket. Onder het tabblad **SAML** ziet u een aantal attributen verzonden vanuit Duo SAML: NaamID, Ontvanger (AssertionConsumerService Location URL), en Publiek (EntityID).

| GET                                                                                  | https://zerotru                                                                                                    | stlabs.login.duosecurity.com/pwl/ASOOZM6KCLX6T19QVNA3/ssp_callback?aid=643b5067d1f249f5bf6d744a7603ef83&req-trace-group=dfac3f2dl                                                                                                    | ~ |
|--------------------------------------------------------------------------------------|----------------------------------------------------------------------------------------------------|----------------------------------------------------------------------------------------------------|---|
| GET                                                                                  | https://zerotru                                                                                                    | stlabs.login.duosecurity.com/favicon.ico                                                                                                    |   |
| POST                                                                                 | https://10.                                                                                                    | SAML SAML                                                                                                    |   |
| GET                                                                                  | https://10.                                                                                                    | :8443/portal/css/images/favicon.ico                                                                                                    |   |
| POST                                                                                 | https://10.                                                                                                    | /admin/LoginAction.do                                                                                                    |   |
| GET                                                                                  | https://10.                                                                                                    |                                                                                                    |   |
| GET                                                                                  | https://10.                                                                                                    | /admin/                                                                                                    |   |
| GET                                                                                  | https://10.                                                                                                    | /admin/ng/css/vendor/bootstrap/css/bootstrap-dialog.css                                                                                                    |   |
| GET                                                                                  | https://10.                                                                                                    | Vadmin/ng/css/vendor/fuelux/css/fuelux.min.css                                                                                                    |   |
| GET                                                                                  | https://10.t                                                                                                    | /admin/ng/css/vendor/jstree/css/style.min.css                                                                                                    |   |
| GEI                                                                                  | https://10.                                                                                                    | /admin/ng/css/vendor/select2/select2 min.css                                                                                                    |   |
| GET                                                                                  | https://10.                                                                                                    | /admin/lib/cpm/widget/themes/default/compotextbox.css                                                                                                    |   |
| GET                                                                                  | https://10.                                                                                                    | /adminilib/cpm/widgevtnemes/default/extboxsuomitter.css                                                                                                    |   |
| GET                                                                                  | https://10.                                                                                                    | a diminior common de contra de la contra de la contra de la contra de la contra de la contra de la contra de la                                                                                                    |   |
| GET                                                                                  | https://10.                                                                                                    | /admin/iib/cpm/widget/themes/default/saveprogressindicator.css                                                                                                    |   |
| GET                                                                                  | https://10.                                                                                                    | administrycpmwidgeutnemes/defaultitable/treetable.css                                                                                                    |   |
| GET                                                                                  | https://10.                                                                                                    | /admin/ii//cpm/widgetrinemes/derauit/able/pagetable.css                                                                                                    |   |
| GET                                                                                  | https://10.                                                                                                    | ladminipages/utis/cos/common_cons.css                                                                                                    |   |
| GEI                                                                                  | nups.//10.                                                                                                    | admin/pages/duis/css/common_styles.css                                                                                                    | * |
| HTTP                                                                                 | Parameters                                                                                                    | SAML Summary                                                                                                    |   |
|                                                                                      | <b>≺</b> ds                                                                                                    | :X509Data>                                                                                                    | ^ |
| 1CWTMxM<br>BR1PYQ5<br>/Vd9230<br>/w+r5fz<br>/wQFMAM<br>/Yy1FXA<br>/U095XL<br>EMinHUI | UHQSTIwggEiM<br>jtOV23qVhvoG<br>XuUXHf+k32hh<br>7xpG6muRc0IB<br>BAf8wDQYJKoZ<br>Wgg3WBke4b3J<br>bAu2iiNy9zfV<br>kdWpiETB52Cm<br><saml:subje<br><saml:subje<br><saml:subje<br><saml:subje<br><saml:subje< th=""><th><pre>AddCSSqGSTb3DQEBAQUAA4IBDwAwggEKAoIBAQDB03Ayuh9avw0N0qZiHQZZu9H8vu/HSKLsH3058SMukj5FnoVV50PGTuoFN4u90tsiFULjC8eQnUs yqsuHAs8nbKwvzpShzNF59p03pXkoGPuB+Du2IrRvv0opSv4vbrgKV+H/bvMqyhiA6ywfHNZedG7pbwrYBTvPDXUpnLQvtL2 agRgTLUbSXyT1HHQ8b4n3mQKHs6yA/KNvaB3b/AMUqAXDqaEXN60uQENMK30WTs49 g3xjWnnFnyujy7v5ifn1KFUFQu+86A5GbUWCUyiaKmV7CztAgMBAAGjEzARMA8GA1UdEwEB IhvcNAQELBQADggEBAH+KItcw0KtDxXBvZ5S+25a+50f4Tqd/pHh56i19d2kDx1hSUVsy R7znD6O08zTYVbF9w7H4svU2gxzdK0znXJNj2e4C5fDivnj/TaWZakp2MbTaxFV2VTL0K0KV/1jM6PL61PbKGfwNmh+SjW/VseS+71C701eI OhKNV72L8fgYgrjhpxdH8Y1SxPbVWZNWzytbwZFUogD3oXrPq16aXZvJy0H5Vs0H90wQ8qQ48h14F4JsDYrPNHiPzQTyM38kjymimEkE0DJPcaGy9v twg+0zAW1jpc= s:X509Data&gt; VInfo&gt; ure&gt; ct&gt; ameID Format="urn:oasis:names:tc:SAML:1.1:nameid-format:unspecified"&gt;madia ubjectConfirmation_Method="urn:oasis:names:tc:SAML:2.0:cm:bearer"&gt; nl:SubjectConfirmation_Method="urn:oasis:names:tc:SAML:2.0:cm:bearer"&gt; nl:SubjectConfirmation_Method="urn:oasis:names:tc:SAML:2.0:cm:bearer"&gt; nl:SubjectConfirmation_Method="urn:oasis:names:tc:SAML:2.0:cm:bearer"&gt; nl:SubjectConfirmation_Method="urn:oasis:names:tc:SAML:2.0:cm:bearer"&gt; nl:SubjectConfirmation_Ketps://100.</pre></th><th></th></saml:subje<></saml:subje<br></saml:subje<br></saml:subje<br></saml:subje<br> | <pre>AddCSSqGSTb3DQEBAQUAA4IBDwAwggEKAoIBAQDB03Ayuh9avw0N0qZiHQZZu9H8vu/HSKLsH3058SMukj5FnoVV50PGTuoFN4u90tsiFULjC8eQnUs yqsuHAs8nbKwvzpShzNF59p03pXkoGPuB+Du2IrRvv0opSv4vbrgKV+H/bvMqyhiA6ywfHNZedG7pbwrYBTvPDXUpnLQvtL2 agRgTLUbSXyT1HHQ8b4n3mQKHs6yA/KNvaB3b/AMUqAXDqaEXN60uQENMK30WTs49 g3xjWnnFnyujy7v5ifn1KFUFQu+86A5GbUWCUyiaKmV7CztAgMBAAGjEzARMA8GA1UdEwEB IhvcNAQELBQADggEBAH+KItcw0KtDxXBvZ5S+25a+50f4Tqd/pHh56i19d2kDx1hSUVsy R7znD6O08zTYVbF9w7H4svU2gxzdK0znXJNj2e4C5fDivnj/TaWZakp2MbTaxFV2VTL0K0KV/1jM6PL61PbKGfwNmh+SjW/VseS+71C701eI OhKNV72L8fgYgrjhpxdH8Y1SxPbVWZNWzytbwZFUogD3oXrPq16aXZvJy0H5Vs0H90wQ8qQ48h14F4JsDYrPNHiPzQTyM38kjymimEkE0DJPcaGy9v twg+0zAW1jpc= s:X509Data&gt; VInfo&gt; ure&gt; ct&gt; ameID Format="urn:oasis:names:tc:SAML:1.1:nameid-format:unspecified"&gt;madia ubjectConfirmation_Method="urn:oasis:names:tc:SAML:2.0:cm:bearer"&gt; nl:SubjectConfirmation_Method="urn:oasis:names:tc:SAML:2.0:cm:bearer"&gt; nl:SubjectConfirmation_Method="urn:oasis:names:tc:SAML:2.0:cm:bearer"&gt; nl:SubjectConfirmation_Method="urn:oasis:names:tc:SAML:2.0:cm:bearer"&gt; nl:SubjectConfirmation_Method="urn:oasis:names:tc:SAML:2.0:cm:bearer"&gt; nl:SubjectConfirmation_Ketps://100.</pre> |   |
| f5e5642<br>b3904d4                                                                   | 9779d_DELIMI<br>d6226_SEMIto                                                                                                    | InResponseTo="_7fdfc239-631e-439c-a3ab-<br>TERportalId_EQUALS7fdfc239-631e-439c-a3ab-f5e56429779d_SEMIportalSessionId_EQUALS859ee9c3-60e4-4482-9426-<br>ken_EQUALSK1RS257BC24SGVHZW76GMVEZNQR0YCCL_SEMI_DELIMITER10.                                                                                                    |   |
|                                                                                      | <saml:condi< td=""><td>SubjectConfirmation&gt;<br/>ect&gt;<br/>tions NotBefore="2021-12-02T04:43:26Z"<br/>NotOnOrAfter="2021-12-02T04:48:56Z"<br/>&gt;</td><td></td></saml:condi<>                                                                                                    | SubjectConfirmation><br>ect><br>tions NotBefore="2021-12-02T04:43:26Z"<br>NotOnOrAfter="2021-12-02T04:48:56Z"<br>>                                                                                                    |   |
|                                                                                      | <saml:a<br><sa<br><th>udienceRestriction&gt;<br/>ml:Audience&gt;http://CiscoISE/7fdfc239-631e-439c-a3ab-f5e56429779d<br/>AudienceRestriction&gt;</th><th></th></sa<br></saml:a<br>                                                                                                    | udienceRestriction><br>ml:Audience>http://CiscoISE/7fdfc239-631e-439c-a3ab-f5e56429779d<br>AudienceRestriction>                                                                                                    |   |
|                                                                                      | <saml:authn< td=""><td><pre>itions&gt; Statement AuthnInstant="2021-12-02T04:43:56Z" SessionIndex="DUO_8dfef494ab8d617884446cb8f2259bb4a56492ef" &gt;</pre></td><td></td></saml:authn<>                                                                                                    | <pre>itions&gt; Statement AuthnInstant="2021-12-02T04:43:56Z" SessionIndex="DUO_8dfef494ab8d617884446cb8f2259bb4a56492ef" &gt;</pre>                                                                                                    |   |
|                                                                                      | <saml:a< td=""><td>uthnContext&gt;</td><td>~</td></saml:a<>                                                                                                    | uthnContext>                                                                                                    | ~ |
| 1846 req                                                                             | uests received                                                                                                    | (490 hidden)                                                                                                    |   |

• Live Log in ISE:

#### Cisco ISE

GuestUserName

| Overview                         |                                  |
|----------------------------------|----------------------------------|
| Event                            | 5231 Guest Authentication Passed |
| Username                         | nadia                            |
| Endpoint Id                      |                                  |
| Endpoint Profile                 |                                  |
| Authorization Result             |                                  |
|                                  |                                  |
| Authentication Details           |                                  |
| Source Timestamp                 | 2021-11-28 15:36:03.59           |
| Received Timestamp               | 2021-11-28 15:36:03.59           |
| Policy Server                    | ise02                            |
| Event                            | 5231 Guest Authentication Passed |
| Username                         | nadia                            |
| User Type                        | NON_GUEST                        |
| Authentication Identity<br>Store | Duo_SSO                          |
| Identity Group                   | Any                              |
| Authentication Method            | PAP_ASCII                        |
| Authentication Protocol          | PAP_ASCII                        |
|                                  |                                  |
| Other Attributes                 |                                  |
| ConfigVersionId                  | 79                               |
| IpAddress                        | 10.65.48.163                     |
| PortalName                       | ISE Portal (default)             |
| PsnHostName                      | ise02.xerotrustlabs.com          |

#### • Administratieve Login log in op ISE: gebruikersnaam: samlUser.

nadia

#### Steps

5231 Guest Authentication Passed

| Cisco ISE                   |   |                                                                                           |               | Operations • Re | ports     |                                        | 🔺 License Warning 🔍 🛞 🚳                 |
|-----------------------------|---|-------------------------------------------------------------------------------------------|---------------|-----------------|-----------|----------------------------------------|-----------------------------------------|
| Export Summary              | 8 | Administrator Logins                                                                      |               |                 |           |                                        | Add to My Reports Export To 🖂 Schedule  |
| My Reports                  | > | From 2021-11-28 00:00 00:0 To 2021-11-28 10:38:10:0<br>Proports exported in last 7 days 0 |               |                 |           |                                        |                                         |
| Reports                     | ~ |                                                                                           |               |                 |           |                                        |                                         |
| Audit                       | ~ |                                                                                           |               |                 |           |                                        | ⊽Filter ∨ ØRefresh ⊕                    |
| Adaptive Network Control .  |   | Logged At                                                                                 | Administrator | IP Address      | () Server | Event                                  | Event Details                           |
| Administrator Logins        |   | N                                                                                         |               |                 | laure -   |                                        |                                         |
| Change Configuration Audi   |   | A today V A                                                                               | Allemanter    | - <u> </u>      |           |                                        |                                         |
| Cisco Support Diagnostics.  |   | 2021-11-28 15:36:06.196                                                                   | samt/par      | 10.65.48.163    | ise02     | Administrator authentication succeeded | Administrator authentication successful |
| Data Purging Audit          |   |                                                                                           |               |                 |           |                                        |                                         |
| Endpoints Purge Activities  |   |                                                                                           |               |                 |           |                                        | Rows/Page 1                             |
| Internal Administrator Sum. |   |                                                                                           |               |                 |           |                                        |                                         |
| Policy OpenAPI Operations   |   |                                                                                           |               |                 |           |                                        |                                         |
| Operations Audit            |   |                                                                                           |               |                 |           |                                        |                                         |
| pxGrid Administrator Audit  |   |                                                                                           |               |                 |           |                                        |                                         |
| Secure Communications A.    |   |                                                                                           |               |                 |           |                                        |                                         |
| TrustSec Audit              |   |                                                                                           |               |                 |           |                                        |                                         |
| User Change Password Au.    |   |                                                                                           |               |                 |           |                                        |                                         |
|                             |   |                                                                                           |               |                 |           |                                        |                                         |
| Device Administration       | > |                                                                                           |               |                 |           |                                        |                                         |
| Diagnostics                 | 2 |                                                                                           |               |                 |           |                                        |                                         |
| Endpoints and Users         | ~ |                                                                                           |               |                 |           |                                        |                                         |
| Guest                       | > |                                                                                           |               |                 |           |                                        |                                         |
| Threat Centric NAC          | > |                                                                                           |               |                 |           |                                        |                                         |
| TrustSec                    | > |                                                                                           |               |                 |           |                                        |                                         |
|                             |   |                                                                                           |               |                 |           |                                        |                                         |
| Scheduled Reports           | > |                                                                                           |               |                 |           |                                        |                                         |
|                             |   |                                                                                           |               |                 |           |                                        |                                         |

### Over deze vertaling

Cisco heeft dit document vertaald via een combinatie van machine- en menselijke technologie om onze gebruikers wereldwijd ondersteuningscontent te bieden in hun eigen taal. Houd er rekening mee dat zelfs de beste machinevertaling niet net zo nauwkeurig is als die van een professionele vertaler. Cisco Systems, Inc. is niet aansprakelijk voor de nauwkeurigheid van deze vertalingen en raadt aan altijd het oorspronkelijke Engelstalige document (link) te raadplegen.